## MiniFinder® Atto Pro Brugsanvisning

Dansk

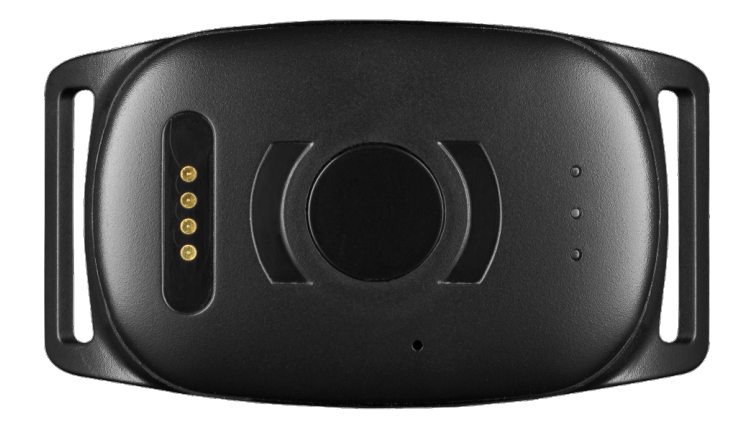

#### Tak!

Tak for at du købte et MiniFinder<sup>®</sup> produkt. Vi synes, at du valgte rigtigt. MiniFinder<sup>®</sup> Atto Pro er nemlig fuld af smarte funktioner, som hjælper dig med at overvåge, beskytte og finde alt af værdi på afstand.

Inden du begynder at bruge din Atto Pro, læs venligst denne brugsanvisning helt igennem.

#### **PAKKENS INDHOLD**

- 1 MiniFinder Atto Pro
- 2 Magnetisk opladekabel
- 3 Adapter
- 4 Halsbånd (tilbehør)

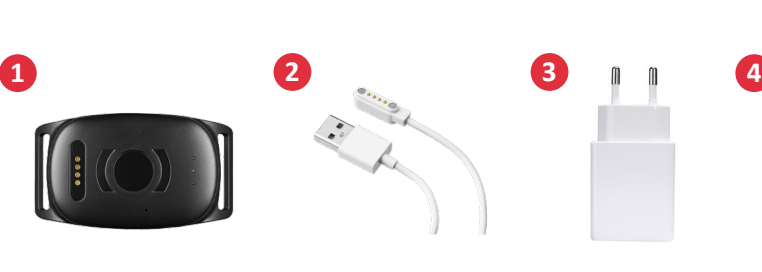

#### FORSKELLIGE DELE

- 1 Beslag til halsbånd
- 2 USB magnetisk opladekontakt
- 3 Tænd/sluk knap
- 4 Mikrofon
- 5 GSM, GPS og strøm LED-indikatorer

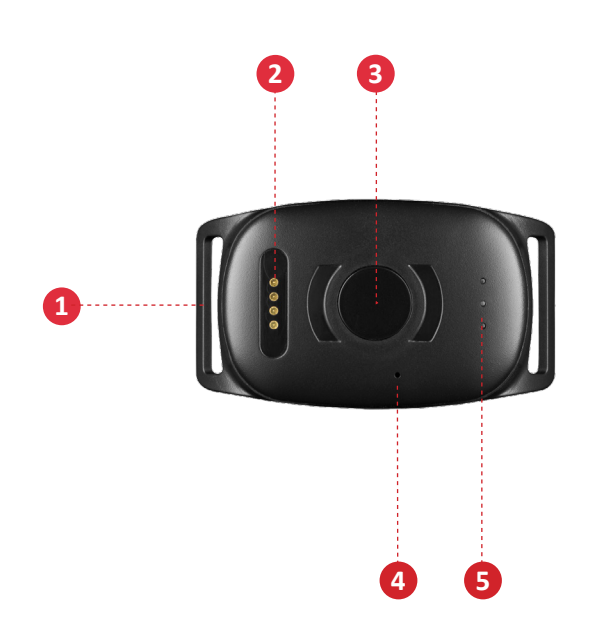

## HÅNDTERING

A. Oplad venligst din enhed i mindst 3 timer inden den anvendes første gang.

B. Ved opladning blinker den røde LED langsomt, hvert 3. sekund. Når batteriet er fuldt opladet lyser den røde LED konstant.

C. For at starte enheden, hold knappen inde i ca. 3 sekunder til den vibrerer.

D. For at slukke enheden, hold knappen inde i ca. 10 sekunder til den vibrerer.

E. Når enheden ikke registrerer bevægelse, går den i strømbesparende tilstand. Ved bevægelse vågner enheden automatisk fra denne tilstand.

Enheden oplades med den medfølgende magnetiske oplader, som sættes fast på oversiden af enheden. Sæt USB-kablet til din computer eller lad op via en adapter med USB-port. Se billede herunder.

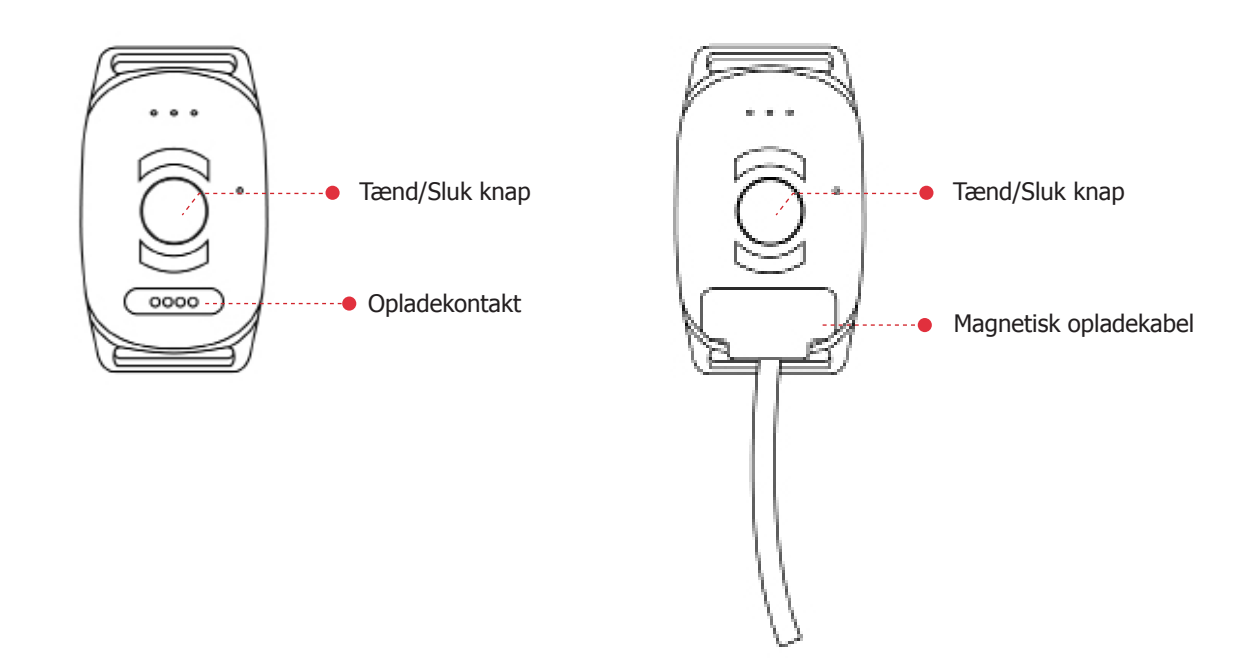

#### FORKLARING TIL LED-LAMPER

GRØN LED:

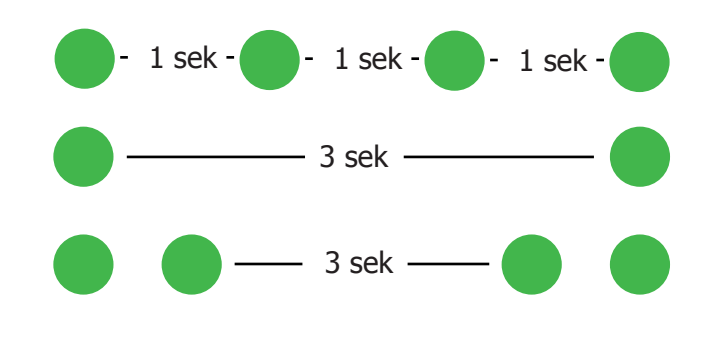

Blinker hurtigt = Ved opkald

Blinker en gang = Søger efter GSM-nettet

Blinker to gange = Tilsluttet til GSM-nettet

#### minifinder(•) atto pro

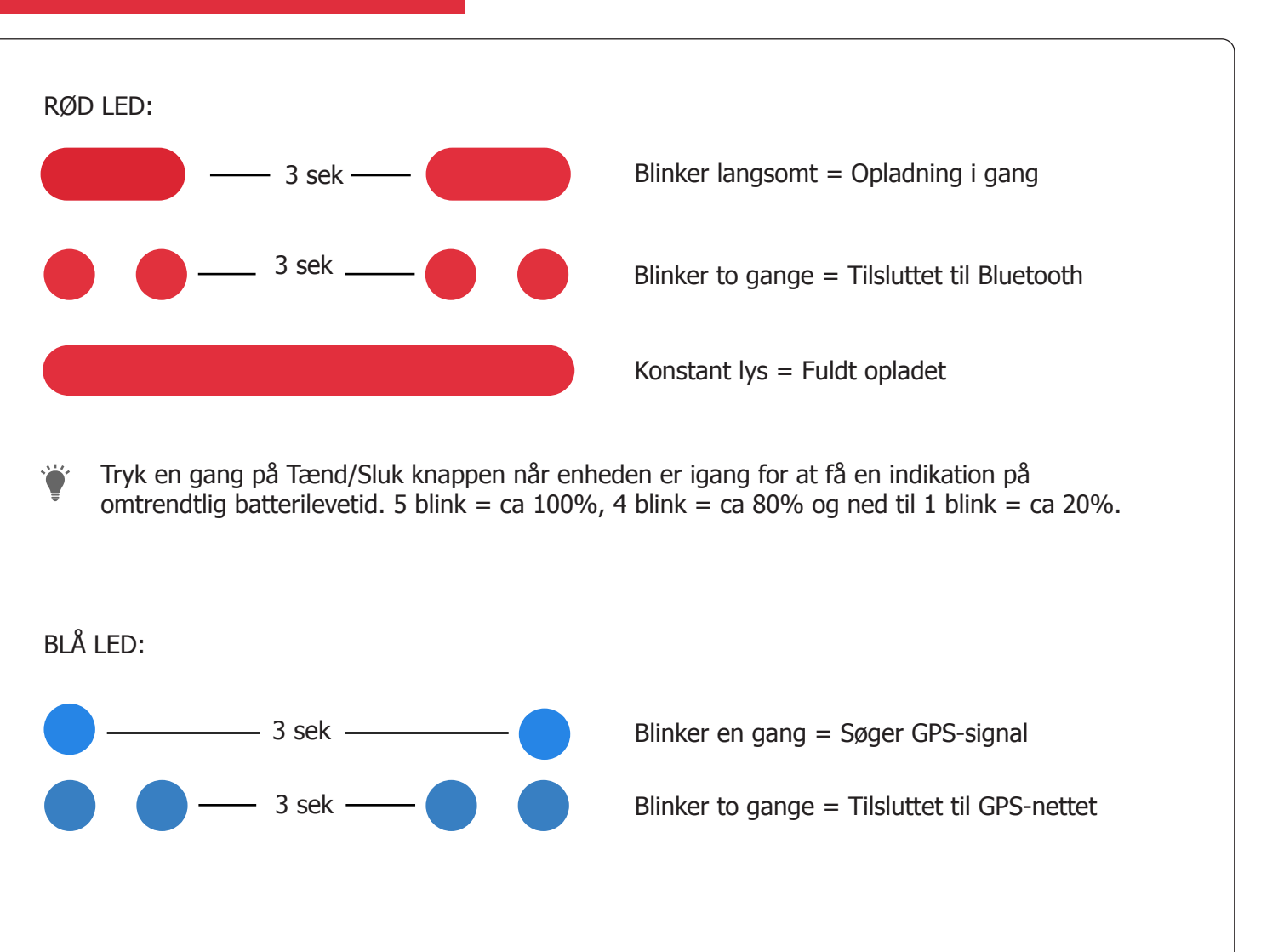

#### DOWNLOAD MINIFINDER GO-APPEN

For at kunne indstille og spore din MiniFinder® Atto Pro, skal du downloade appen MiniFinder GO GPS Tracking System.

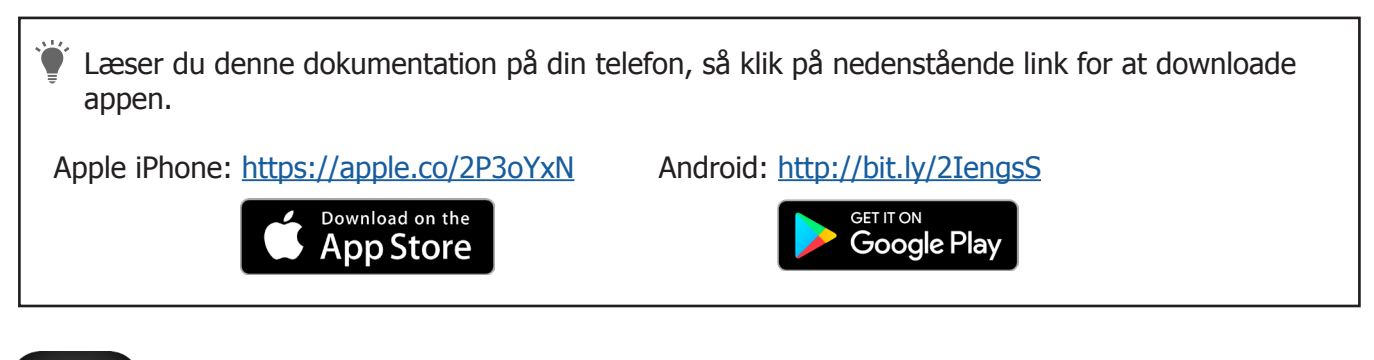

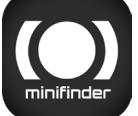

Download appen ved at søge efter "MiniFinder GO GPS Tracking System" i Apple App Store eller Google Play-butikken. Installér appen og log ind med dine oprettede eller tildelte login-oplysninger.

#### **APP-oversigt**

Når du har logget ind i MiniFinder GO appen, finder du dette. Der er 10 forskellige dele, som du bør gøre dig bekendt med.

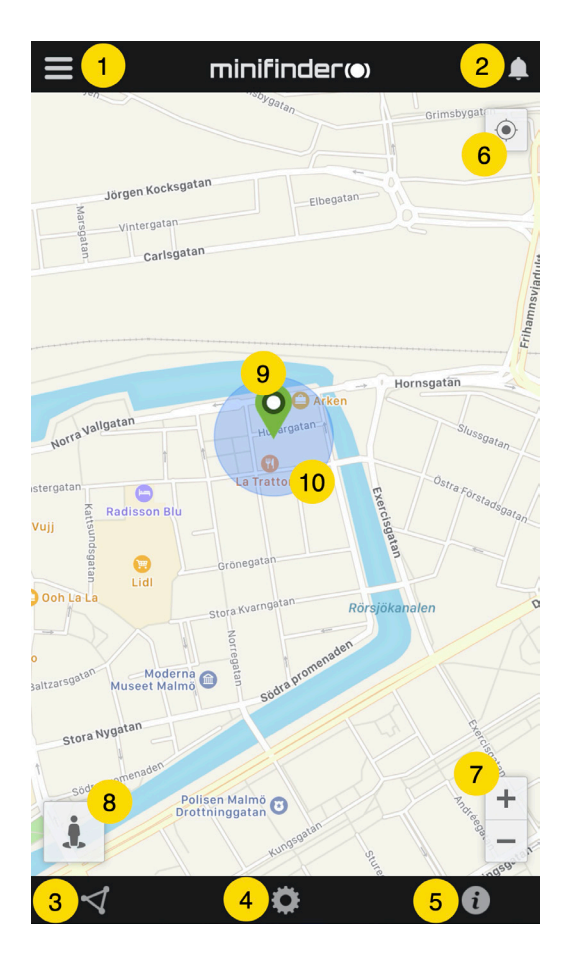

- 1. Menu (Enhedsliste)
- 2. Alarmbeskeder
- 3. Opret/Rediger Geofence
- 4. Appindstillinger
- 5. Appinfo & Hjælp
- 6. Vis min telefons position
- 7. Zoom ind/ud
- 8. Vis gadebillede for den valgte GPS-enhed
- 9. GPS-enhedens placeringsangivelse på kortet
- 10. Fejlmargen, som vises når tilsluttet WiFi

#### Menu

Klik på menu-ikonet for at åbne menuen. Menuen består af en eller flere enheder (GPSer) alt efter hvor mange licenser du har i systemet.

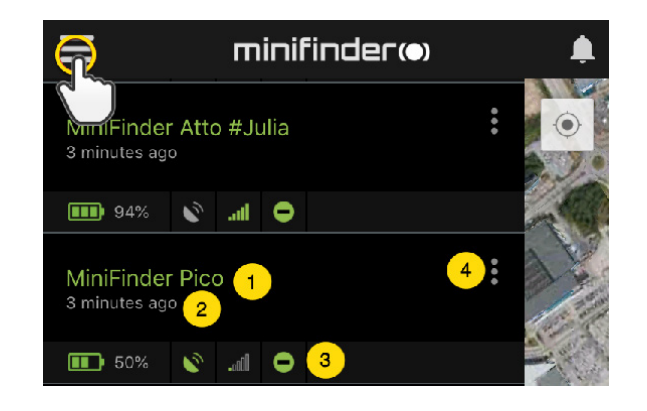

- 1. Enhedens navn
- 2. Tidspunkt for seneste position
- 3. Statusikoner for: batteri, gps-signal, gsm-signal og bevægelse
- 4. Handlingsmenu (historik, indstillinger...)

#### Enhedens status

En GPS-enhed kan have fire forskellige statusfarver: Grøn (Online), Orange (Passiv) , Rød (Passiv) og Hvid (Offline).

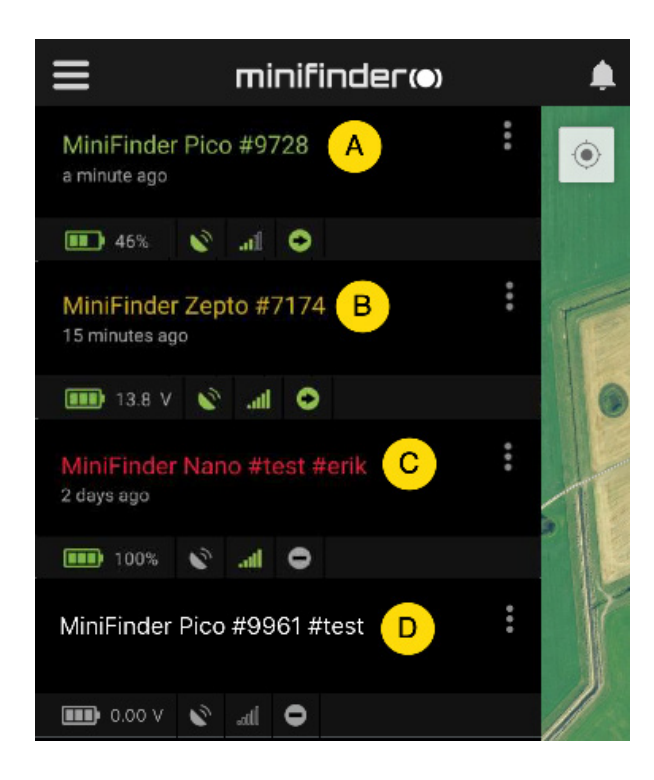

A) Grøn enhedstekst: Enheden er online og sender position lige nu.

B) Orange enhedstekst: Enheden er passiv og sendte senest position for mere end 10 minutter siden.

C) Rød enhedstekst: Enheden er passiv og sendte senest position for mere end en time siden.

D) Hvid enhedstekst: Enheden er offline.

 Vafhængig af enhedens status, kan du altid trykke på enhedslinjen for at vise dens seneste position på kortet.

#### Alarmbesked

MiniFinder GO-appen understøtter forskellige slags alarmer: Geofence-alarm, alarm ved lavt batteri og hastighedsalarm. Alle alarmer sender en alarmbesked til telefonskærmen. Lydmeddelelse, vibration og blinkende ringeklokke aktiveres når appen åbnes.

Billederne herunder viser eksempler på alarmbeskeder:

- Eksempelbesked, som vises på telefonens skærm. - Blinkende ringeklokke på appens startside ved alarm.

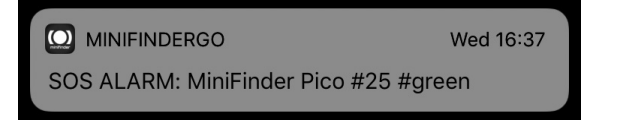

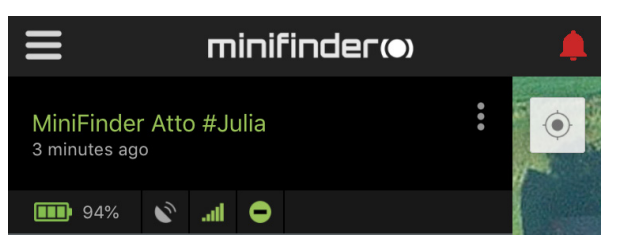

- Klik på den blinkende ringeklokke for at se aktive alarmer. Klik på aktive alarmer for at bekræfte og flytte dem til alarmhistorikken.

#### Handlingsmenu

Længst til højre på enhedslinjen er en handlingsmenu (tre lodrette punkter). I handlingsmenuen kan du se historik (History), ringe (Call) og redigere indstillinger (Setup).

| 📲 Tele2 🗢                       | 09:21         | <b>1</b> 40 % 💽 4 |
|---------------------------------|---------------|-------------------|
| ≡                               | minifinder(•) | ۹                 |
| MiniFinder Att<br>4 minutes ago | o Pro         | P                 |
| 🂷 94% 🔊                         | .ali 🔘        | and the           |
| 🕓 History                       |               | AF                |
| 🕻 Call                          |               | al and a first    |
| <b>Q</b> Live tracki            | ing           |                   |
| 🔅 Setup                         |               |                   |

#### Rutehistorik

Se positionshistorik på kortet baseret på dato og tid.

- Start med at klikke på handlingsmenuen og klik derefter på "History".
- Vælg en tidsperiode og klik derefter på "View History" for at vise enhedens positionshistorik.

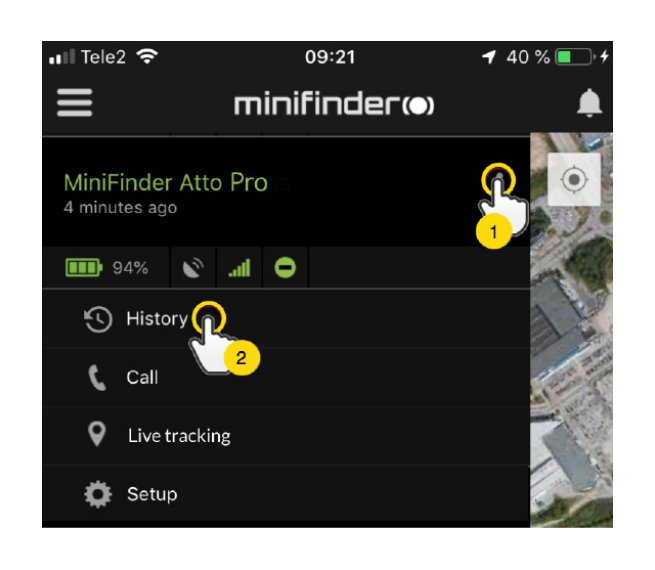

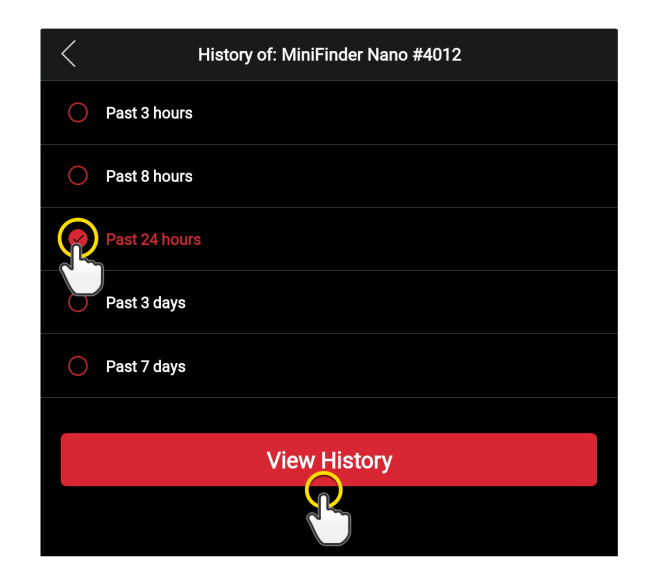

- Följande information visas för positioneringshistorik:

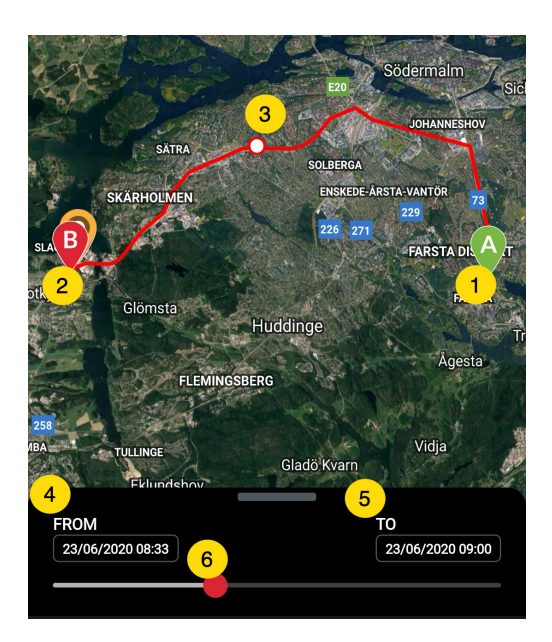

- 1. A är startpositionen
- 2. B är slutpositionen
- 3. Indikerar en särskilt vald position
- 4. Startdatum och tid
- 5. Slutdatum och tid

6. Dra den blåa pricken för att se en viss position (3) på kartan.

- Træk den valgte subskærm op for at se detaljeret statistik, inklusive total distance, total tid og maks hastighed. Klik på "Clear History" for at rydde den valgte historik.

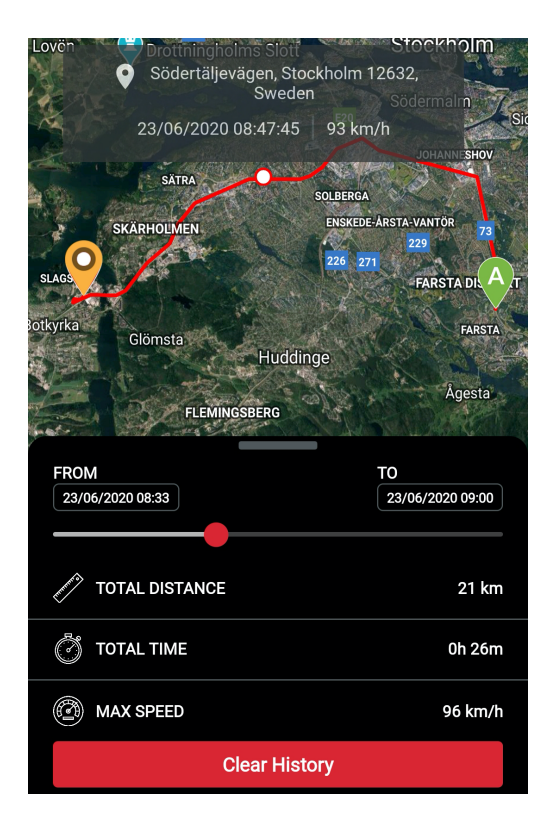

#### Lyt til dyret

Klik på "Ring op" for at kontakte enheden og lytte til dyret.

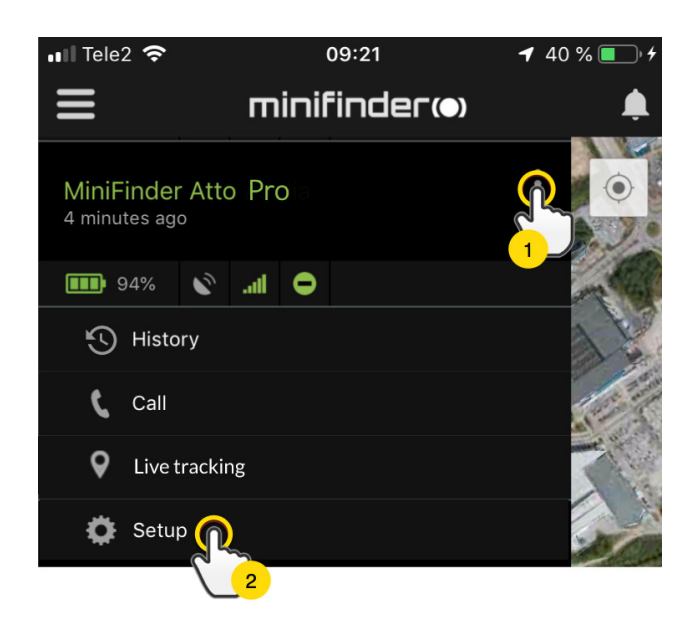

## Live sporing

Live sporing gør det muligt for brugere hurtigt og nemt at spore deres MiniFinder Nano i realtid i en kort periode. Ved at klikke på "Live tracking" skifter positionsopdateringsintervallet til 10 sekunder i 10 minutter. Herefter vender sporingen tilbage til den tidligere valgte sporingstilstand.

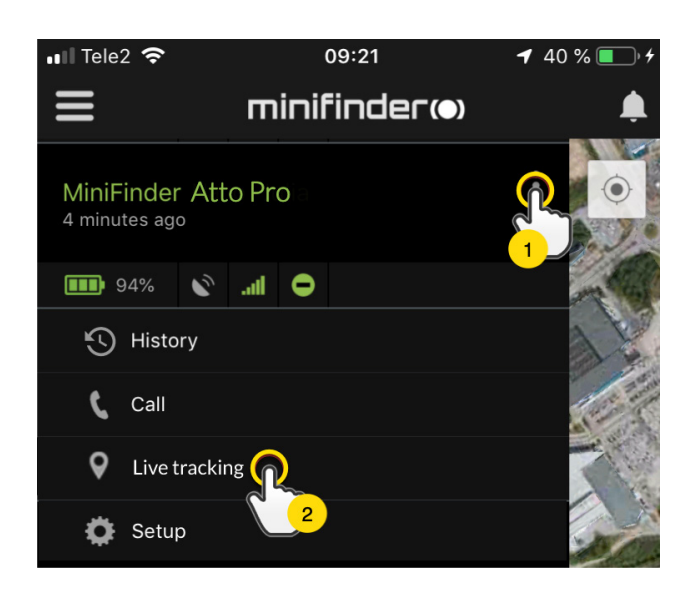

#### Skift enhedens navn

Skift enhedens navn via enhedsindstillinger.

Klik på handlingsmenuen (1) og klik derefter på "Setup" (2). Skift enhedens navn (3) til det du foretrækker. Klik på "Apply" (4) for at anvende ændringer.

| 📲 Tele2 🗢                      | 09:21           | <b>4</b> 40 % 💽 4 |
|--------------------------------|-----------------|-------------------|
| ≡                              | minifinder(•)   | ,                 |
| MiniFinder At<br>4 minutes ago | to Pro          |                   |
| 💷 94% 🔊                        | .all 🗢          | 10 m              |
| 🔨 History                      |                 | A                 |
| 🕻 Call                         |                 | a trail for       |
| <b>Q</b> Live track            | ing             |                   |
| 🔅 Setup                        |                 | -ball             |
|                                | 2               |                   |
|                                |                 |                   |
| <                              | Device Settings |                   |
| Name                           |                 |                   |
| ZBM774 3                       |                 |                   |

4 Apply

Speeding Alarm

#### Autorisér telefonnumre

For at kunne ringe til eller modtage opkald fra enheden, skal et eller flere telefonnumre autoriseres af enheden.

- Åbn MiniFinder Go appen, klik på handlingsmenuen (1) og klik derefter på "Setup" (2).

BEMÆRK! Alle MiniFinder-enheder inkluderer et roaming-frit SIM-kort med et udenlandsk telefonnummer.

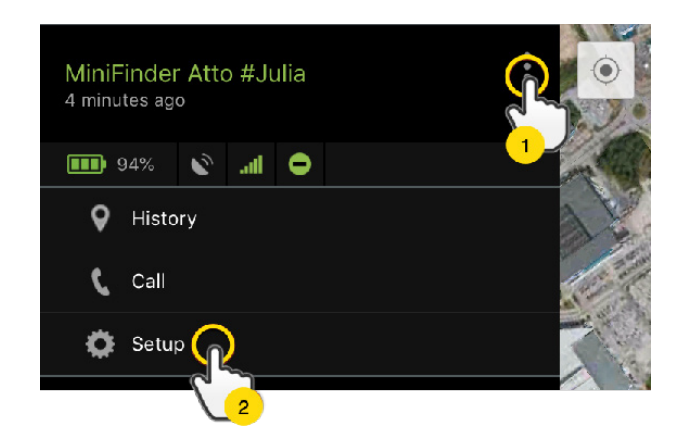

- Aktivér autorisation (3).
- Klik på flaget (4) for at vælge en områdekode.
- Vælg land fra listen (5).
- Indtast et telefonnummer (6) som skal modtage alarmer.
- Klik på "Apply" for at gemme indstillingerne.

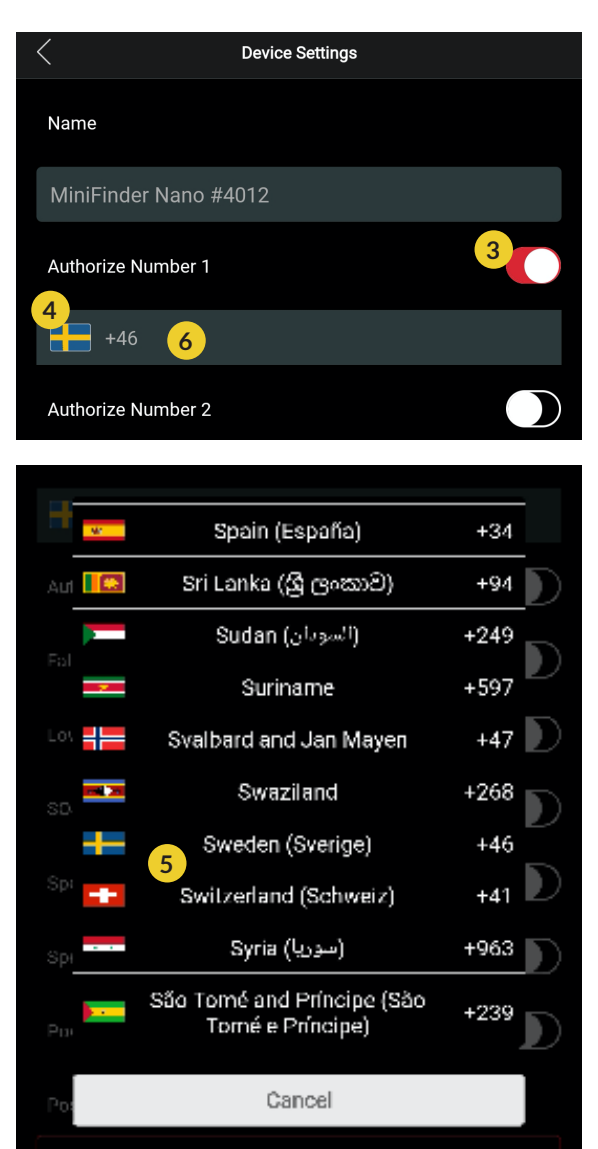

#### Alarm ved lavt batteri

Hvis enhedens batteriniveau falder til under 20%, advares du via alarmbesked og batteri-ikonet i menuen vil blinke for at indikere lavt batteriniveau.

- Aktivér alarm ved lavt batteri ved at klikke på handlingsmenuen og vælg derefter "Setup". Tænd for "Low Battery Alarm" og klik så på "Apply" for at anvende ændringen.

| Low Battery Alarm        |  |
|--------------------------|--|
| Power Saving Mode        |  |
| Speeding Alarm           |  |
| Position Update Interval |  |
| 30 sec interval          |  |
| Reboot                   |  |
| Apply                    |  |

#### Strømbesparende tilstand

Strømbesparende tilstand er en effektiv måde at optimere batterilevetiden, når enheden ikke er i brug. GPS- og GMS-modulet aktiveres kun, hvis en alarm eller hændelse indtræffer, ellers inaktiveret.

| Power Saving Mode        |  |
|--------------------------|--|
| Speeding Alarm           |  |
| Position Update Interval |  |
| 30 sec interval          |  |
| Reboot                   |  |
| Apply                    |  |

Aktivér dvaletilstand ved at klikke på handlingsmenuen og vælg derefter "Setup". Tænd for "Power Saving Mode" og klik så på "Apply" for at gemme indstillingerne.

#### Hastighedsalarm

Klik på handlingsmenuen i enhedslisten for den enhed, hvor du vil oprette hastighedsalarm og klik derefter på "Setup".

| Speeding Alarm           | 1       |
|--------------------------|---------|
| 2                        | 20 km/h |
| Position Update Interval |         |
| Position Update Interval |         |
| Reboot                   |         |
| 3 Apply                  |         |

Aktivér nu "Speeding Alarm" (1) og træk cirklen på hastighedslinjen (2) til den ønskede fartgrænse. Klik på "Apply" (3) for at aktivere alarmen, hvis den valgte hastighed overskrides.

#### Opdateringsinterval

Tilpas enhedens opdateringsinterval ud fra egne præferencer. Længere opdateringsinterval bruger mindre batteri.

| Position Update Interval |
|--------------------------|
| Position Update Interv   |
| 30 sec interval          |
| 1 min interval           |
| 2 min interval           |
| 3 min interval           |
| Reboot                   |
| Apply                    |

For at ændre opdateringsinterval, klik på Handlingsmenuen og vælg "Setup". Klik derefter på "Position Update Interval", vælg ønsket interval og klik på "Apply" for at anvende ændringerne.

#### Kommentar

Blandt kommentarerne kan du tilføje yderligere oplysninger om din MiniFinder. For at tilføje en kommentar:

- Klik på handlingsmenuen, og klik derefter på "Comment".
- Indtast din kommentar i "Write comment", og klik derefter på "Save".

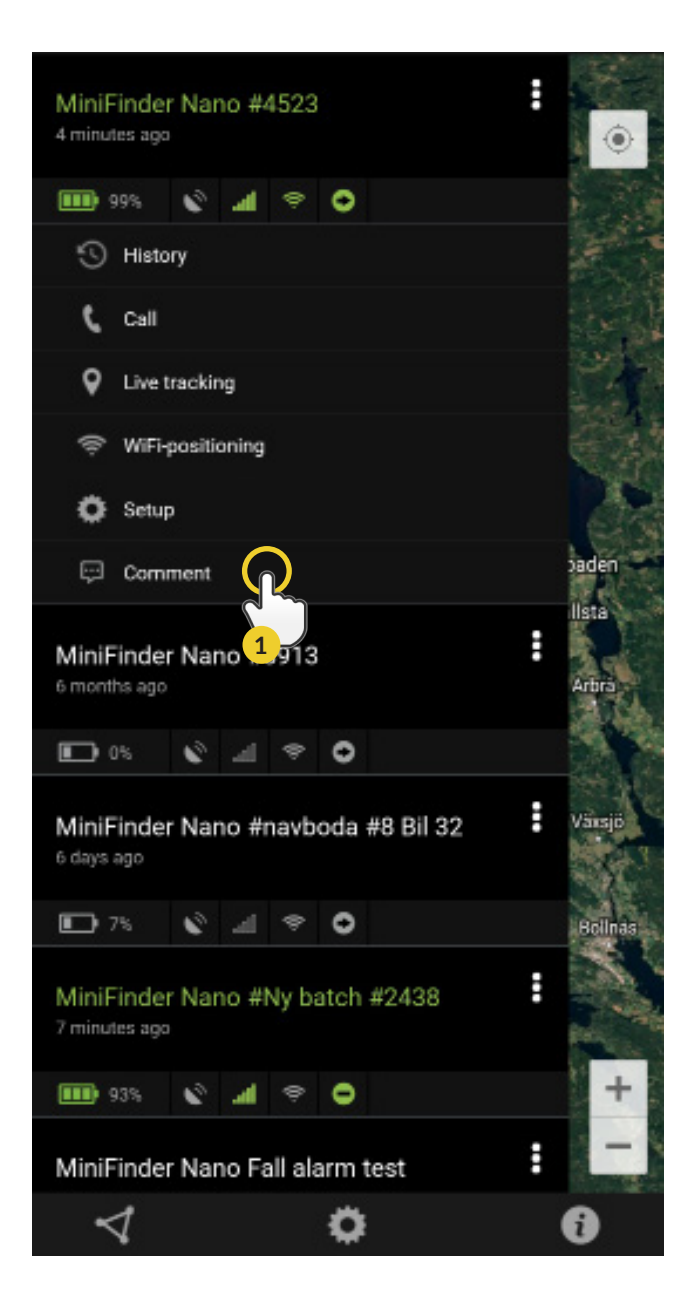

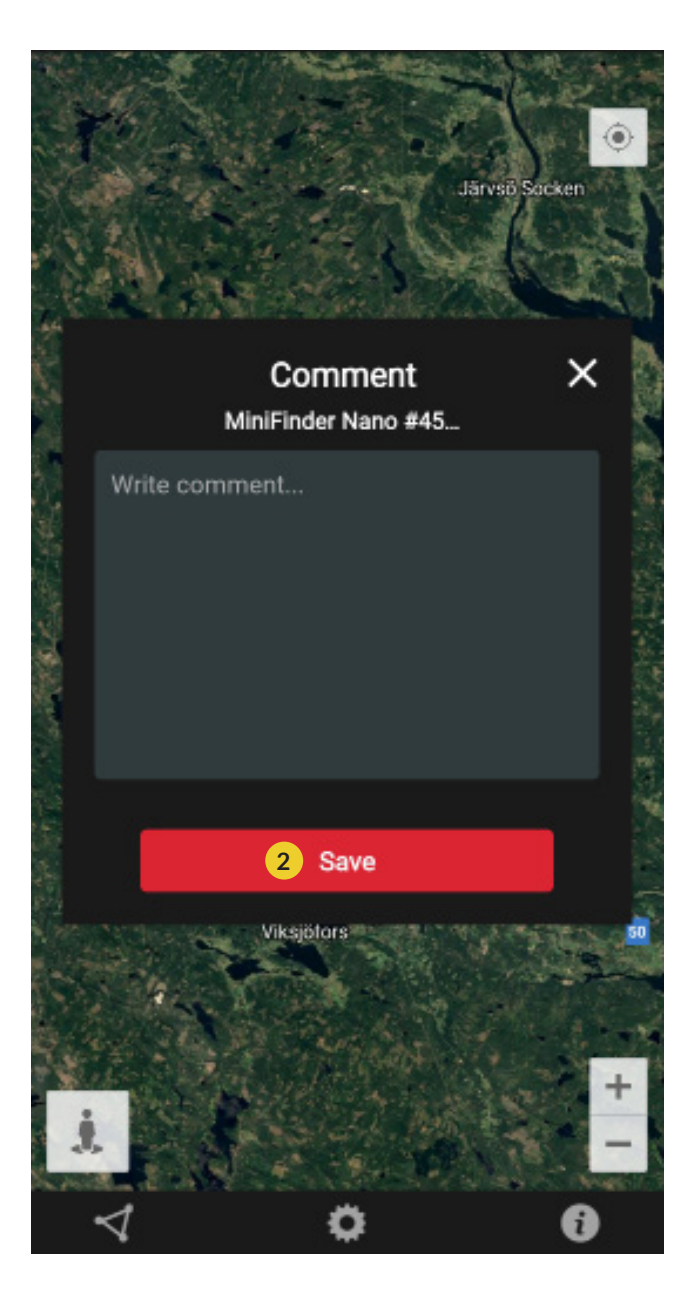

## Geofence-alarm

Geofence er et virtuelt afgrænset område på kortet. Når en GPS forlader et afgrænset område sendes alarmbesked, ringesignal og e-mail afhængig af de indstillede præferencer.

#### 1) Opret et Geofence

- Start med at klikke på fanen Geofence (1) og derefter "Create" (2).

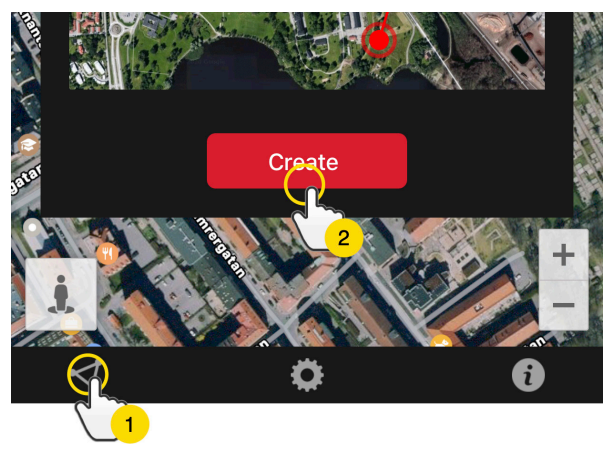

- Afgræns derefter et område på kortet.

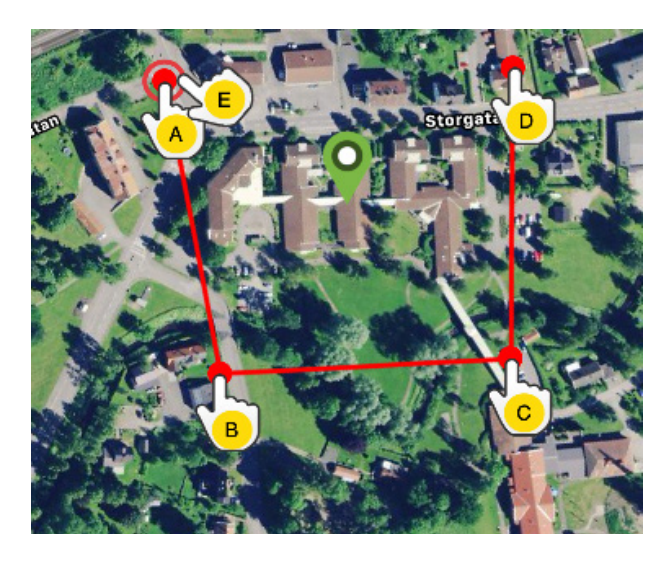

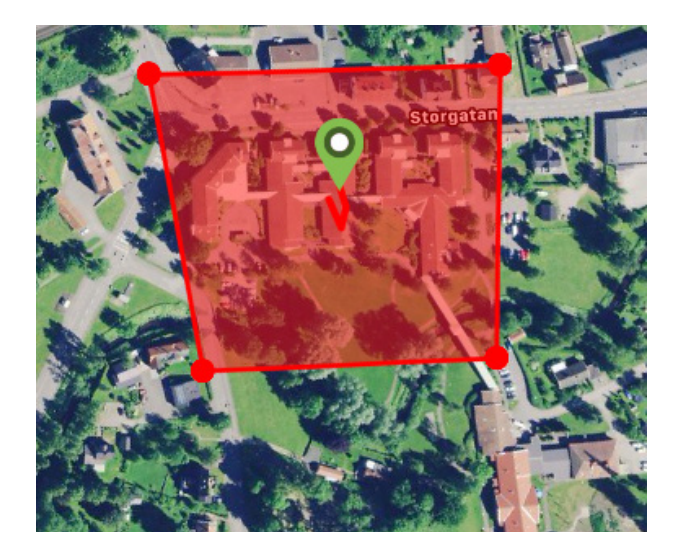

- A) Tryk en gang på kortet for at angive områdets startpunkt.
- B) Tryk igen for at placere områdets andet punkt.
- C) Tryk igen for at placere områdets tredje punkt.
- D) Tryk igen for at placere områdets fjerde punkt.
- E) Færdiggør området ved at trykke på startpunktet (punkt A)

F) Navngiv området og vælg "Enter", "Leave" eller begge for at oprette en alarm. Vælg, hvilke enheder skal påvirkes. Afslut ved at trykke på "Create".

Hvis du ikke er tilfreds med placeringen af et punkt, klikker du på
 "Back" for at fortryde eller hold nede for at slette alle og starte om.

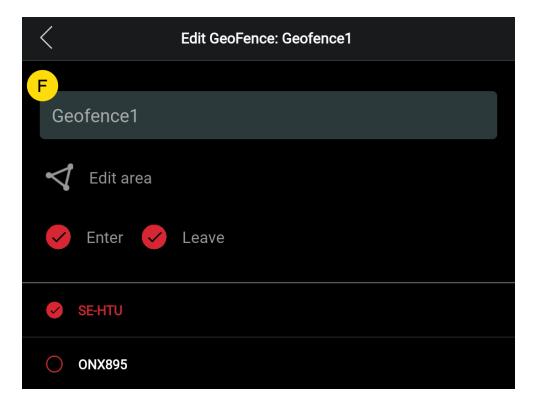

#### 2) Redigér et Geofence

- Klik på Geofence-fanen som på billedet nedenfor (1). Klik derefter på "Edit" (2).

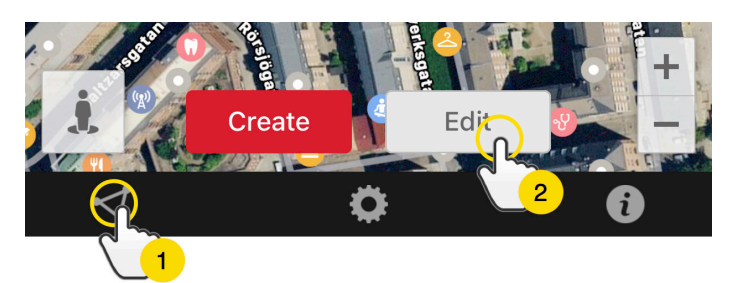

- Fra listen, vælg det Geofence du vil redigere (3).
- For at slette et Geofence, klik på skraldespanden (4).
- Skift navn på (5) Geofence-området i tekstfeltet.
- Klik på "Edit area" (6) for at redigere områdets størrelse eller placering.

- Vælg "Enter" (7) eller "Leave" (8) eller begge for at oprette en alarm.

- Markér (9) hvilke enheder skal påvirkes af området.
- Gennemfør redigering ved at klikke på "Save".

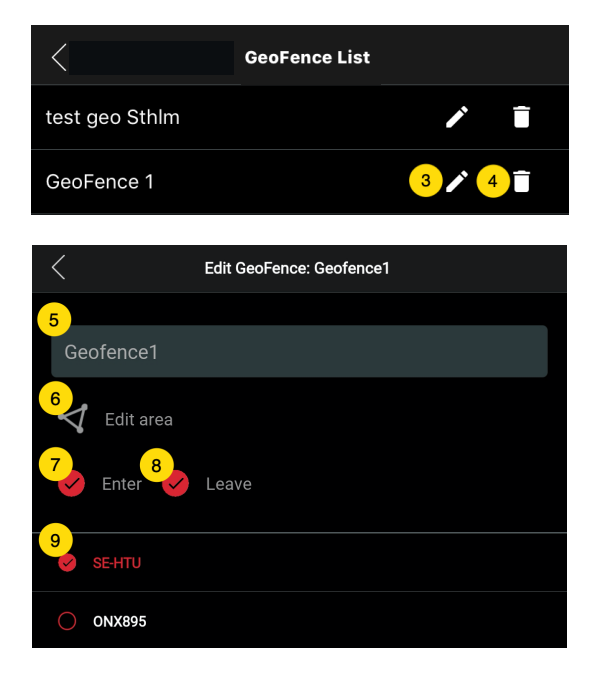

For at inaktivere et Geofence uden at slette området, fjernes markeringen fra samtlige enheder.

#### Infovindue

Infovinduet (såk. "Tooltip") indeholder information fra den seneste positionsopdatering.

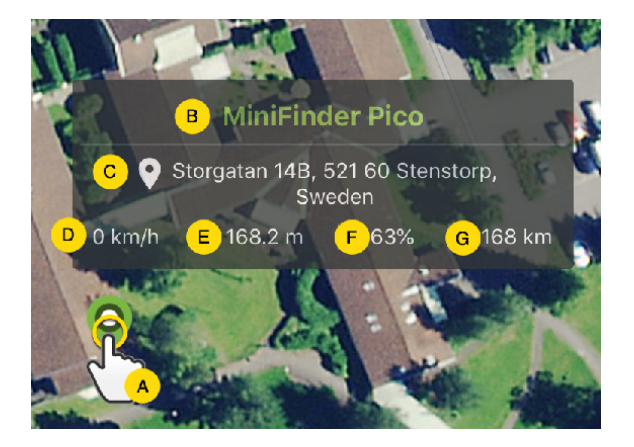

A) Klik på kortnålen (eller på enheden i menuen) for at få infovinduet frem.

- B) Enhedens navn
- C) Placeringsangivelse
- D) Hastighed
- E) Antal meter over havet
- F) Batteriniveau
- G) Afstand mellem dig og den valgte enhed

#### Tagfunktion (Markér steder)

På kortet i MiniFinder GO appen, kan du markere steder med særlig information.

- Tryk længe på det sted, du vil markere på kortet (1).
- Du kan angive navn (2), beskrivelse (3), eller vælge ikon (4) og endda vedhæfte et billede (5).
- Tryk dernæst på "Opret" (6) for at gemme.

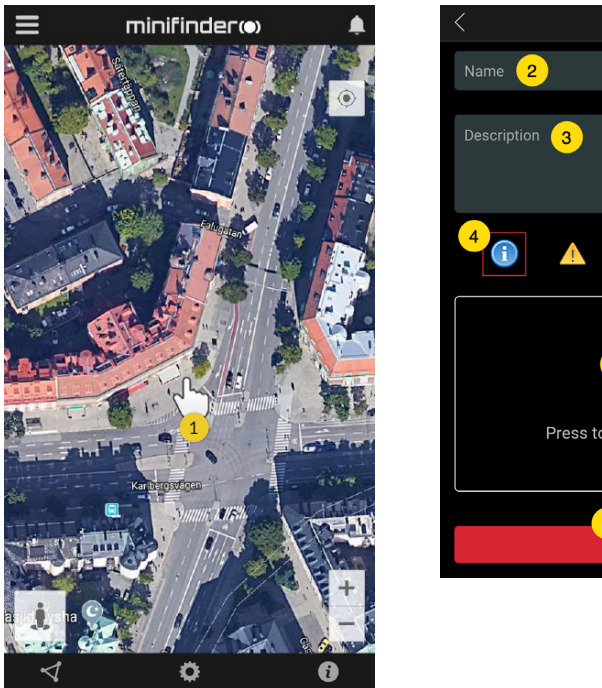

Create Point

 Name
 2

 Description
 3

 4
 •

 •
 •

 •
 •

 •
 •

 •
 •

 •
 •

 •
 •

 •
 •

 •
 •

 •
 •

 •
 •

 •
 •

 •
 •

 •
 •

 •
 •

 •
 •

 •
 •

 •
 •

 •
 •

 •
 •

 •
 •

 •
 •

 •
 •

 •
 •

 •
 •

 •
 •

 •
 •

 •
 •

 •
 •

 •
 •

 •
 •

 •
 •

 •
 •

 •
 •

 •
 •

 •
 •

- Tryk på ikonet på kortet (1) for at redigere det markerede sted og gemme ændringerne (2) eller slette dem (3).

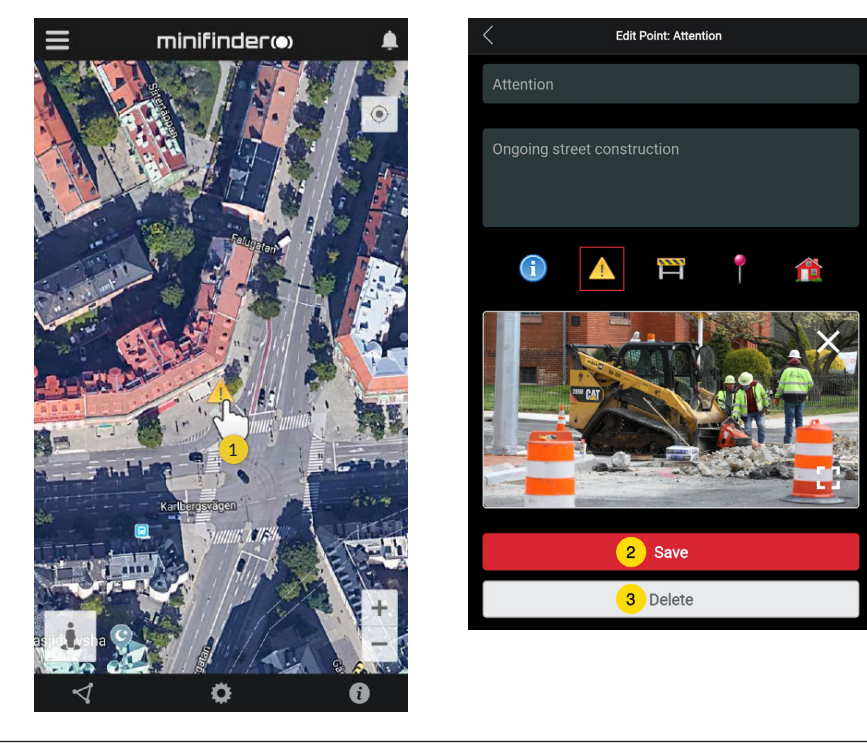

#### Appindstillinger

- Klik på fanen appindstillinger for at indstille din MiniFinder GO APP.

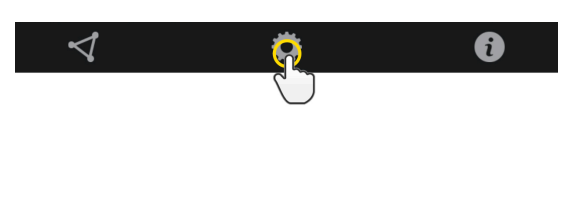

- Indstillingsmenu.

| < | Application Settings                         |                    |
|---|----------------------------------------------|--------------------|
|   | Devices: 29<br>Jsername: minifinder 2 Change | Logout<br>password |
| С | Choose Map Type 3                            |                    |
|   | Classic                                      |                    |
| К | Keep Screen Alive 4                          |                    |
| Т | Tooltip 5                                    |                    |
| А | Alarm Settings 6                             |                    |
|   | Flash light                                  |                    |
|   | Vibrate device                               |                    |
|   | Sound                                        |                    |
|   | Custom sound                                 |                    |
|   | E-mail 7                                     | ×                  |
| С | Choose Language 8                            |                    |
|   | English                                      |                    |
|   | Quit settings to apply                       | 9                  |

- 1. Antal licenser og dit brugernavn.
- 2. Skift dit kodeord.
- 3. Kortvælger (Klassisk, Hybrid, Terræn, Satellit)

4. Holdes skærmen aktiv, forbliver din telefons skærm tændt, til den slukkes manuelt. Indstillingen kan indebære, at din telefon bruger mere batteri, afhængigt af almindelige telefonindstillinger.

5. "Tooltip" viser infovinduet ovenover kortnålen for din GPS på kortet. Inaktivér, hvis du ikke ønsker at vise infovinduet.

6. Alarmindstillingerne identificerer, hvad skal ske, hvis alarmen udløses.

7. Angiv e-mailadresse for at få besked via e-mail, hvis alarmen udløses.

8. Skift sprog i appen: engelsk, svensk, tysk, finsk, fransk

9. Afslut indstillingerne for at anvende ændringer.

#### Brugsanvisninger

- Klik på infoknappen for at læse mere om MiniFinder og derudover få adgang til brugsanvisninger til samtlige MiniFinder-modeller.

- Klik på "MiniFinder GO Documentation" (1).

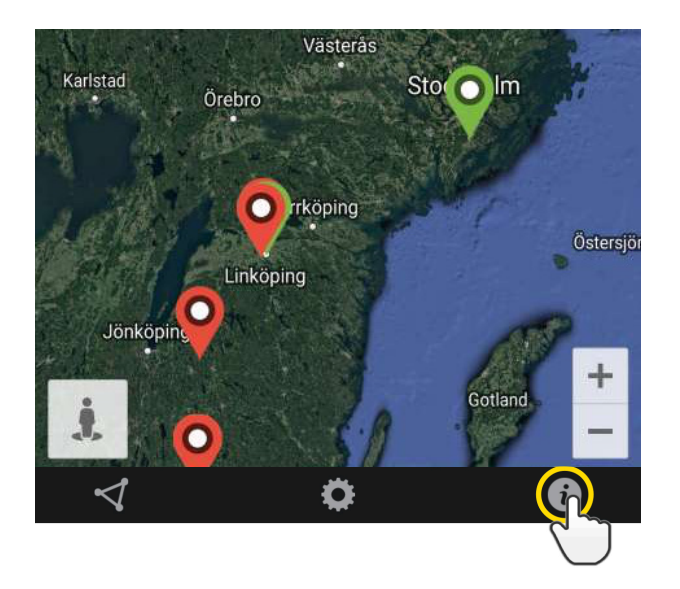

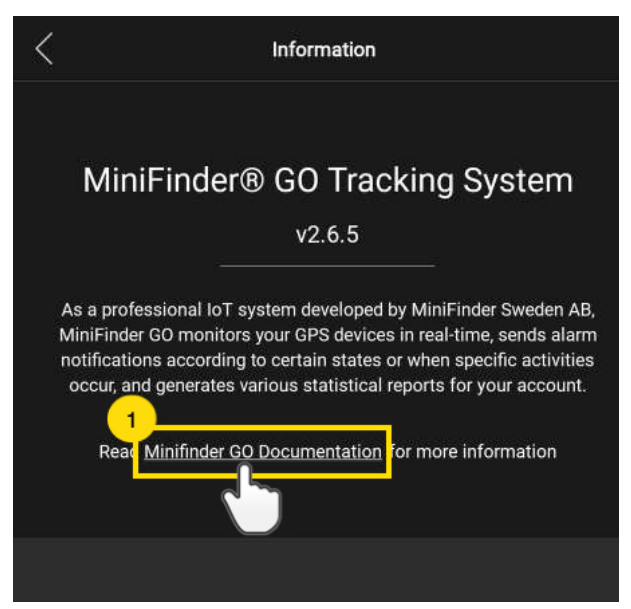

- Klik på "Select Device" (2) og vælg derefter den MiniFinder model (3), som du ønsker at læse mere om.

- Klik på "Download" (4) for at downloade brugsanvisningen til den valgte model.

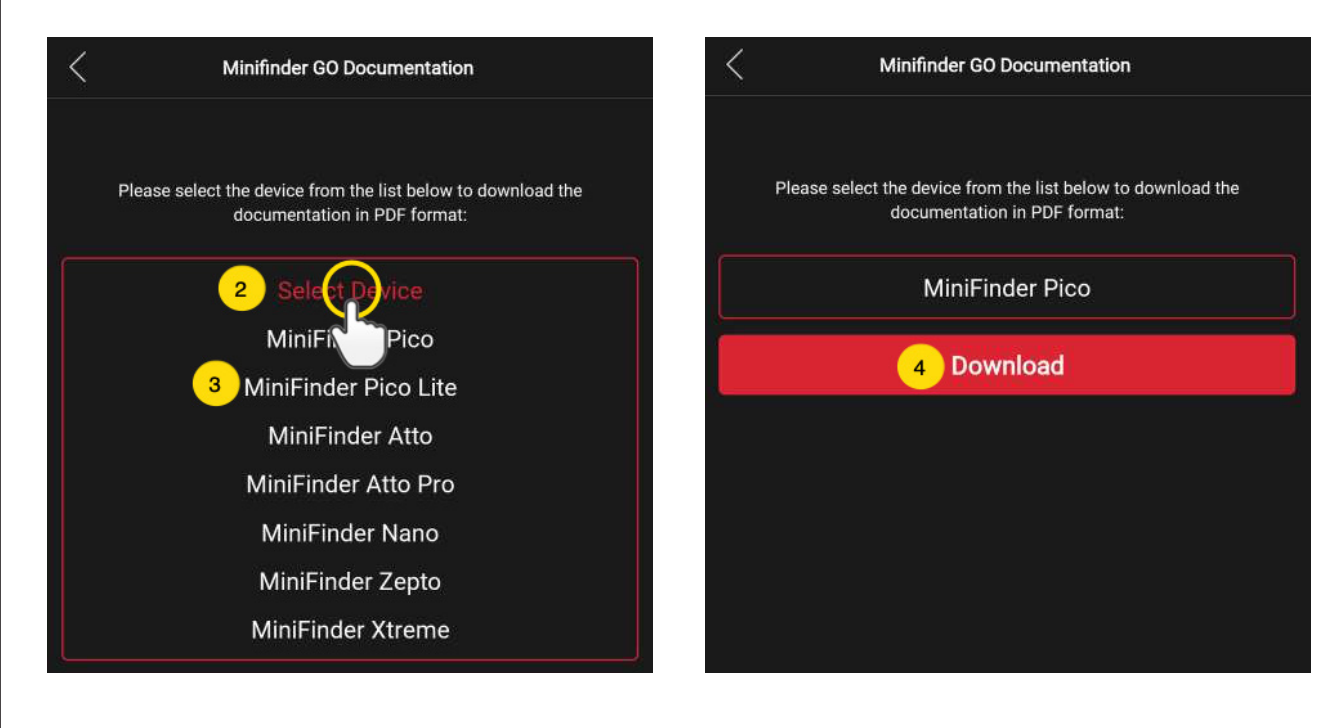

#### LAGRINGSFUNKTION

Enheden har et indbygget 1 mb flash-lager. Lageret gemmer GPS-information, når der mangler dækning fra GSM-net (f.eks. i tyndtbefolkede områder, indendørs, under jorden mm). Gemte positioneringsdata overføres så snart der igen er GSM-dækning tilgængelig. Denne funktion afhænger af tillægstjenesten MiniFinder GO. Kontakt din forhandler for yderligere information.

#### SIKKERHEDSDEKLARATION

Dette udstyr er testet til at overholde sikkerhedscertifikatet i overensstemmelse med specifikationerne i EN Standard: EN60950-1: 2006 + A12: 2011.

#### VIGTIGE SIKKERHEDSANVISNINGER

- Læs disse anvisninger.
- Behold disse instruktioner.
- Vær opmærksom på alle advarsler.
- Følg alle anvisninger
- Åbne ikke enheden. Substanser i dette produkt og/eller batteriet kan skade miljøet og/eller menneskers sundhed, hvis de håndteres forkert.
- Pil ikke ved din MiniFinder®.
- Anvend ikke slibende rengøringsmidler til at rengøre din MiniFinder®.
- Placér ikke MiniFinder® i en opvaskemaskine, vaskemaskine eller tørretumbler.
- Udsæt ikke MiniFinder® for ekstremt høje eller lave temperaturer.
- Anvend ikke MiniFinder® i sauna eller dampbad.
- Efterlad ikke din MiniFinder® i direkte sollys i længere tid.
- Placér ikke din MiniFinder® i nærheden af åben ild.
- Smid ikke din MiniFinder® på et bål. Batteriet kan eksplodere!
- Forsøg ikke at skille MiniFinder® ad, den indeholder ingen dele, der kan skiftes ud.
- Lad aldrig børn under 3 år lege med MiniFinder®. Små dele kan udgøre en kvælingsfare for dit barn.

#### FORHOLDSREGLER FOR INDBYGGET BATTERI

- Forsøg ikke at udskifte dit MiniFinder® batteri. Det er indbygget og kan ikke udskiftes.
- Lad batteriet op efter instruktionerne i denne vejledning.
- Anvend kun CE-certificerede opladere til at lade batteriet op.
- Oplad din MiniFinder® ved hjælp af en certificeret computer, hub eller strømforsyning.
- Forsøg ikke at åbne det indbyggede batteri med magt.

#### **INFORMATION OM GENBRUG**

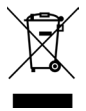

Symbolet på produktet eller dets indpakning betyder, at dette produkt ikke skal bortskaffes sammen med almindeligt husholdningsaffald, når dets levetid udløber. Vær venligst opmærksom på, at det er dit ansvar at bortskaffe elektronisk udstyr på genbrugsstationer for at bidrage til at bevare naturressourcer.

#### HARDWARESPECIFIKATION

| Størrelse            | 65 mm x 35 mm x 16 mm                       |
|----------------------|---------------------------------------------|
| Vægt                 | 39g                                         |
| Batteri              | Genopladeligt, 3.7V, 850mAh                 |
| Batterilevetid       | Op til 120 timer i standby                  |
| Strømkilde           | 5V DC                                       |
| Frekvensbånd for GSM | 850/900/1800/1900 MHZ                       |
| Fikstid for GPS      | Aktiv start 1s, Kold start 26s              |
| GPS-følsomhed        | Aktiv start: -162 dBm, Kold start: -148 dBm |
| GPS chip             | Ublox M8130 (AGPS)                          |
| Drifttemperatur      | -20°C ~ +65°C                               |
| Luftfugtighed        | 5% til 95% Ikke kondenserende               |
| Bluetooth            | BT5.0 LE                                    |
| Memory               | Indbygget 1Mb flash                         |
| IP-klasse            | IP67                                        |
| LED                  | 3 lamper som indikerer GPS, GSM og spænding |
| Кпар                 | Tænd/Sluk knap                              |

#### NOTER

| <br> |
|------|
|      |
|      |
|      |
|      |
|      |
|      |
|      |
| <br> |
|      |
|      |
|      |

# minifinder()°

www.minifinder.dk